## TTRFLO, TTU Transfer Losing Nonexempt or 12 Mo Exempt

## Purpose of this ePAF Approval Category:

For ending a non-Faculty primary job in one department so an employee can transfer to another department within Texas Tech (TTU, HSC, TTSA) without a break in service.

For details and comparion with other ePAFs, please review the <u>Guide for Choosing an ePAF</u> document on the HR Job Aids webpage .

## THE DATE Reminders - Transfer Losing

The <u>Personnel Date</u> is the last day of the new job, regardless of whether whether it occurred in the past or is an upcoming date.

The <u>Query Date</u> is pre-populated with today's date and should be overtyped with the Personnel Date. BUT, when submitting a late ePAF, the Query Date can be on or after the Last Paid Date. The ePAF will apply even after the Due Date. If the employee is overpaid, contact HR Comp Ops to discuss options for overpayment(s).

## **ePAF** Template Hint: Do not use the browser BACK ( button Hint: Save often Hint: Follow the example for dates input. Hint: Use Job Aid ePAF Attachment Instructions Hint: No dashes or spaces in numbers NEW ePAF PERSON SELECTION Screen: This is the first ePAF entry screen ID Enter R#, OR Q Search for R#. DO NOT Generate a new R#. **Query Date** Hint: Enter THE DATE (if it is not today's date) **Approval Category** TTU Transfer Losing Nonexempt or 12 Mo Exempt NEW ePAF JOB SELECTION Screen: This is the screen where you enter or select the T# position. HINT: Be sure to click the NEXT APPROVAL TYPE button until only the GO button remains. **Enter Position Number** Hint: Click the radial button for the desired position, click GO.

The ePAF entry form opens: Be sure to follow these hints before starting your entry:

**HINT:** Verify the T#, suffix and title appear correctly above each Approval Type.

| END JOB                          |                |                                                          |
|----------------------------------|----------------|----------------------------------------------------------|
| Jobs Effective Date (MM/DD/YYYY) |                | Hint: Use the Query Date                                 |
| Personnel Date (MM/DD/YYYY)      |                | Hint: Follow THE DATE Reminders above.                   |
| Job End Date                     |                | Hint: Use the Query Date                                 |
| Job Status                       | Т              | Default. Not overrideable.                               |
| Job Change Reason Code           | Pick from List | Hint: Choose TRFLD, Tranfer Losing between Departments   |
| _                                |                | or TRFLI (Transfer Losing HSC-TTU-SYS).                  |
|                                  |                |                                                          |
| ROUTING QUEUE                    |                |                                                          |
| 20 - Department                  | Approve        | HINT: Click the magnifying glass Q and choose            |
| 75 - Compensation                | Approve        | a name for each level.                                   |
| 80 - Budget                      | Approve        | HINT: Find the "Default Routing" link in your Originator |
| 95 - HR TTU Approval             | Approve        | Summary and save the names of the approvers for          |
| 99 - HR TTU Apply - Upload       | Apply          | each ePAF Approval Category.                             |

**HINT:** The minimum approvals for most ePAF's are preloaded in the Routing Queue. If additional approvals are required for a particular employee type such as faculty or students (Grad School, Provost, etc), or if additional approvals are required by your department management or if the transaction is an exception to university policy select the required approvers from the Approval Level pull down list.